## **Installation Instructions for AutoCAD 2015 for Mac**

382 Faye Buckley June 8, 2016 Installation Documentation

## Installation Instructions for AutoCAD 2015 for Mac

Connect to the Software Repository at smb://software.clemson.edu/software and navigate to the "Autodesk" folder and open it. Then navigate to "Mac/2015 Products" and copy the file "Autodesk\_AutoCAD\_2015\_English\_Mac\_OSX\_R1.dmg" to your Mac Desktop. Once copied, open the copied dmg file and then double-click on the "Install Autodesk AutoCAD 2015 for Mac.pkg" icon.

- Click "Continue".
- Click "Continue" and then click "Agree" to agree to the license terms.

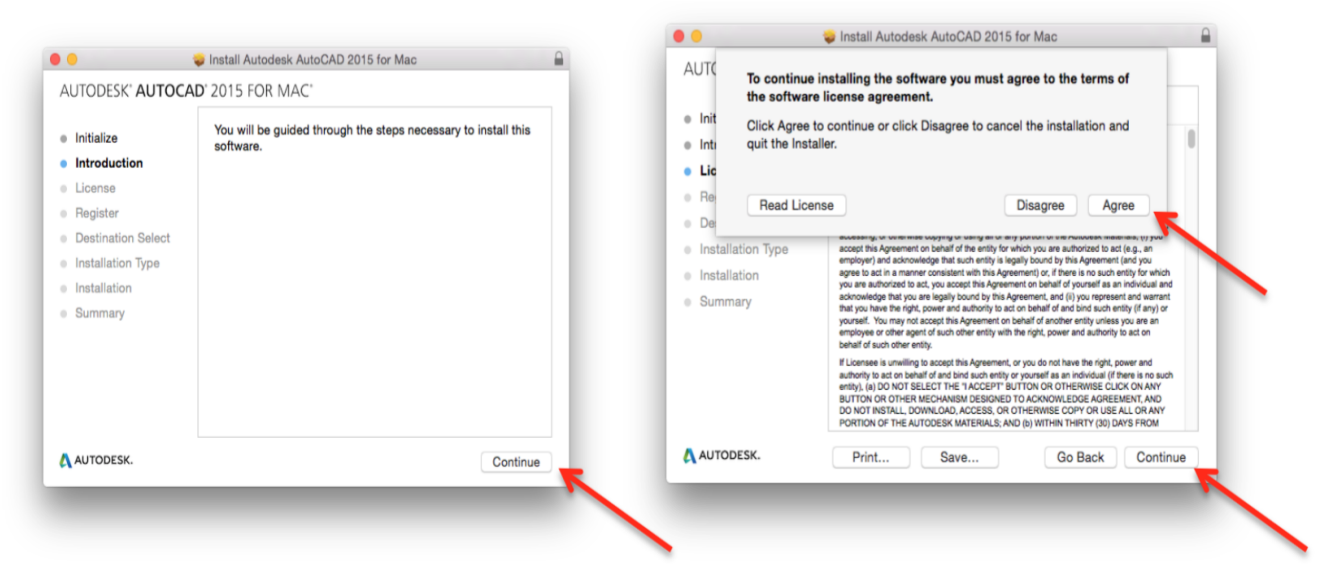

 Select "Network". Then select "Single License Server. Then enter the following: Serial Number: 551-70496890 Product Key: 651G1

Server Name: license5.clemson.edu

• Then click "Continue". Select the installation location if prompted and click "Install".

|                                                                                                    | 2015 FOR MAC         | • •                                                                                                    | Install Autodesk AutoCAD 2015 for Mac                                                                                                    |
|----------------------------------------------------------------------------------------------------|----------------------|----------------------------------------------------------------------------------------------------|----------------------------------------------------------------------------------------------------|
| AUTODESK' AUTOCAL<br>Initialize<br>Introduction<br>License<br>Register<br>Destination Select<br>Installation Type<br>Installation |                      | AUTODESK' AUTOO<br>Initialize<br>Introduction<br>License<br>Register<br>Destination Select<br>Installation Type<br>Installation | AD 2015 FOR MAC <sup>4</sup><br>This will take 1.74 GB of space on your computer.<br>Click Install to perform a standard installation of this software<br>for all users of this computer. All users of this computer will<br>be able to use this software. |
| Summary                                                                                                    | license5.clemson.edu | Summary                                                                                                    | Outomine On Back (Install                                                                                                    |

• Installation Instructions for AutoCAD 2015 for Mac Enter your Mac username and password. Installation will proceed.

| Installer is<br>your passw<br>Username:<br>Password: | trying to install new software. Type<br>rord to allow this.<br>username | AUTODESK' AUTOC<br>• Initialize<br>• Introduction<br>• License<br>• Register<br>• Destination Select<br>• Installation Type<br>• Installation<br>• Summary | AD' 2015 FOR MAC' Writing files Install time remaining: About a minute |
|------------------------------------------------------|-------------------------------------------------------------------------|----------------------------------------------------------------------------------------------------|------------------------------------------------------------------------|
|                                                      | Cancel Install Software                                                 | AUTODESK.                                                                                                    | Go Back Continue                                                       |

• After several minutes, a final screen will be displayed. Click "Close" to close the installer.

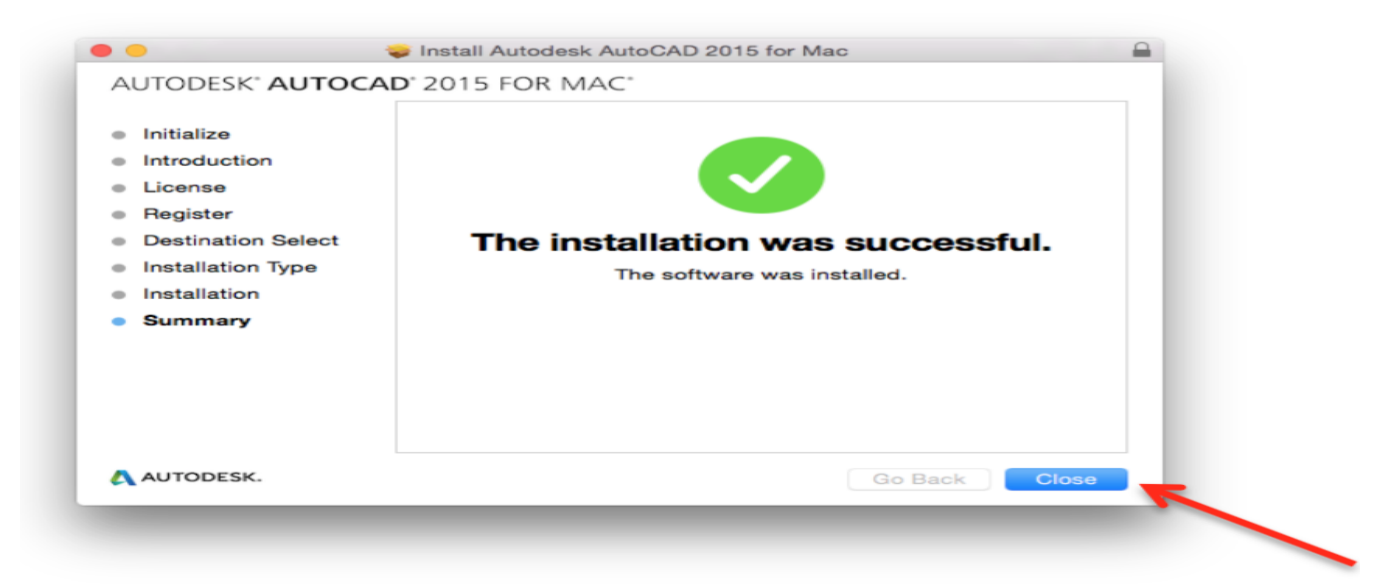

The Autocad 2015 application should appear in the /Applications/Autodesk/AutoCAD 2015 folder.

For technical issues, please contact the Computer Support Center (<u>ithelp@clemson.edu</u>) at 656-3494.

CCIT-IPCM-BL ithelp@clemson.edu 9/2/2015

Online URL: <a href="https://hdkb.clemson.edu/phpkb/article.php?id=382">https://hdkb.clemson.edu/phpkb/article.php?id=382</a>